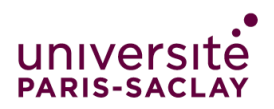

# Guide to fill in your application on the *Etudes en France* platform

#### Congratulations!

You have been accepted to a Master's programme at Paris-Saclay University. We are looking forward to welcoming you in one of our programmes.

You country falls under the <u>"Etudes en France" (Studying in France) procedure</u> therefore you must finalise your procedure on the *Etudes en France* platform. This will only take a few minutes.

#### Step 1:

- Create your account on the <u>Etudes en France platform</u>.
- Then, login and select "Start application for Student Visa at Campus France".

#### Step 2:

• Select "I am already accepted (pre-consular)"

| l am an applicant | I am already accepted (pre-consular) | My message box | Access data |  |
|-------------------|--------------------------------------|----------------|-------------|--|
| Home              |                                      |                |             |  |
| Home              |                                      |                |             |  |
| Step 4:           |                                      |                |             |  |

Click on "An acceptance letter received out of the Etudes en France platform" and click on the

# Add :

An acceptance letter for an exchange program with a french institution
An acceptance letter received out of the Etudes en France platform

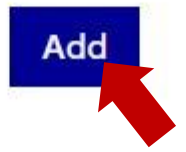

## Step 5:

- Start filling in your information:
- 1) I select the case that concerns me
- 2) I describe my program

**Be careful:** Your Master's degree might not be on the platform, so you need to click on "*I did not find my program*" and manually fill in the information for your program. Year of entry : select Year 1 if you are admitted in M1 and Year 2 if you are admitted in M2. **Type of diploma** : select "*Master indifférencié* (recherche et professionnel)" (Undifferentiated master (research and professional).

- 3) **Select my hosting institution**: Look for Université Paris-Saclay in the catalogue and select your school or faculty attached to the university.
- *4)* I specify the dates of my stay in France: if the dates of your programme are not clearly specified, select *: Starting date: 01/09/2024 and Ending date: 31/08/2025*
- 5) I write my motivation letter for this project: you can summarise here what you wrote in your *Letter of Motivation*
- 6) I add a document: you have to upload your Acceptance Letter and name it "*Official unconditional admission letter*"

## Step 6:

## Study project

Your study project will be saved once everything is completed and you can go back to it of you want to modify it.

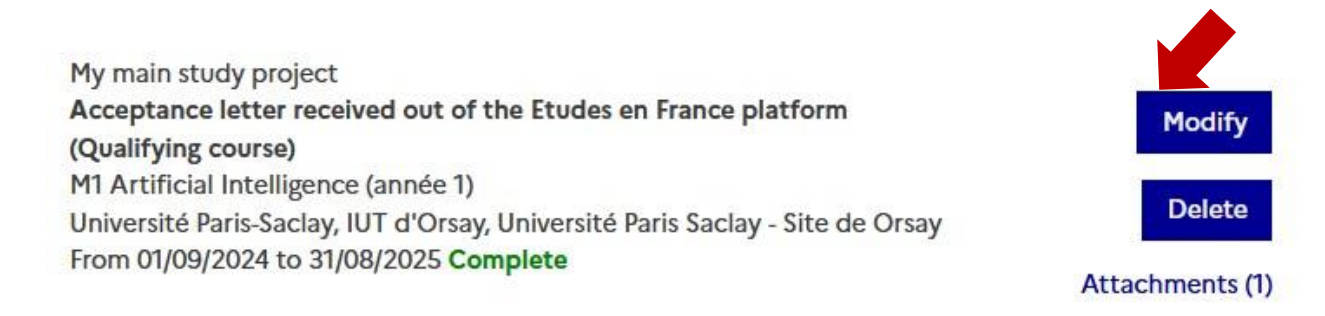

## Step 7:

- Complete step "1.2 I enter my personal data"
- 1) Upload your updated CV
- 2) Complete your educational path
- 3) Enter the details of any French tests or exams you have completed that are listed on the platform
- 4) Specify your French level
- 5) List any previous stays in France
- 6) Specify your English level

### Step 8:

• Complete step "1.3 – I send my file: I verify if all is completed and I confirm my choice" Check thoroughly all your information to ensure everything is completed.

- After reviewing your file and checking that you filled all the necessary information, click on "*I reviewed and certify that the information provided in this application is accurate*"
- Once you are certain that everything is in order, click on "*I confirm my final choice to Campus France*"

Step 9:

- After submitting your request, you will have to wait for Campus France to verify your file.
- You will be able to track the progress and validation of your request under tab "*Campus France verifies my file*" once your file has been sent.
- Please make sure to check regularly for any updates from Campus France about your request.

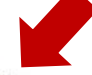

#### 2 - Campus France verifies my file

Once your file has been sent, come back here to follow the its progress and the validation by Campus France.